# MATCH SYSTEM USER GUIDE

CH/S

Version 1.1 – 16/04/2025 Phil Hamer

## Table of Contents

| Introduction                  | 3  |
|-------------------------------|----|
| Quick Step Guides             | 4  |
| Booking A Rink                | 4  |
| Applying for matches          | 4  |
| Step-by-step Guides           | 5  |
| Logging In                    | 5  |
| Password Reset                | 5  |
| Once logged in successfully   | 8  |
| Rink Calendar                 | 10 |
| Booking A Rink                | 11 |
| Applying for matches          | 15 |
| Confirming match availability | 18 |
| Withdrawing from matches      | 23 |
|                               |    |

### Introduction

The Match system provided by the Surrey County Bowls Association - "SCBA" – Is a system that allows clubs and county players to manage their games in a central system.

The system is available from the <u>SCBA</u> website by clicking on the "login" button to take you to the Login page: .. or, if already logged in, by pressing the "online" button to take you to the Match system:

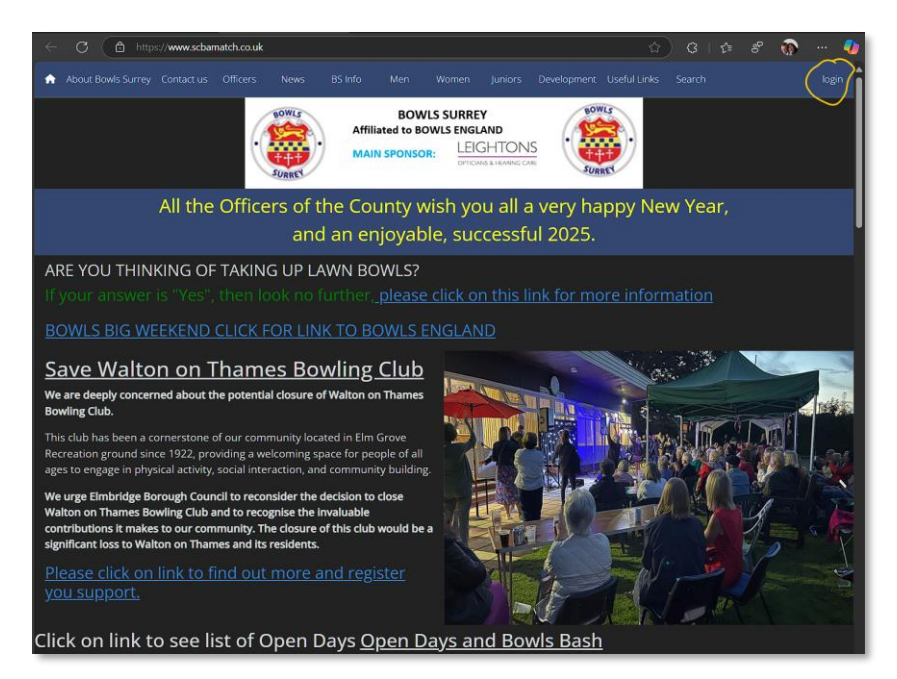

There are three modules that are available to the club once a member is logged in: "Booking", "Competitions" and "Matches". For the 2025 season, Mytchett will only be using the "Booking" and "Matches" modules.

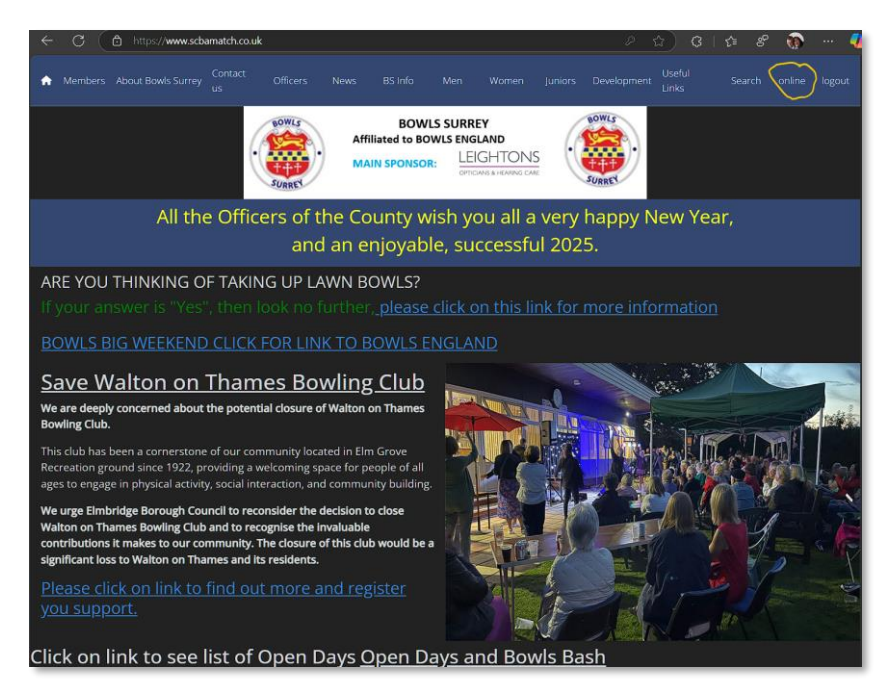

The "Competitions" option, although visible, will not be used for the 2025 season.

## Quick Step Guides

#### **Booking A Rink**

First login to system, then from the main menu:

Booking  $\rightarrow$  Select Date  $\rightarrow$  Select Rink  $\rightarrow$  Book  $\rightarrow$  Booking Type (select Internal Comp)  $\rightarrow$  Add Description  $\rightarrow$  Book

Optionally add the word "Prov", or "Provisional" if booking provisional rinks. **Don't forget to cancel any bookings for provisional rinks once the rink booking date has been agreed for that match.** 

#### Do NOT book roll ups

#### Applying for matches

When an email is received advising that matches have been published for which you are invited to apply for, first login to system, then from the main menu:

Matches → My Matches → Apply Tab → Tick Boxes against games you wish to play (you can select as many as you wish!) → Submit → Confirm Applications

(These will now show in My Applications Tab on LHS)

**Await selection email** – This will be sent out once the selection committee has made their match selections.

When you receive the email that you have been selected, please Confirm online by:

Matches → My Matches → Confirm Tab (on LHS) → Select "Confirm" (or "Withdraw") for the match → 0 visitors → OK → Submit

When selection has been completed by the Selection Committee, you will receive either an email notifying of selection for a match, an email notifying you that you have been selected as a reserve player, or an email notifying you that you have not been selected for a match.

## Step-by-step Guides

#### Logging In

To log into the system, go to <u>https://www.scbamatch.co.uk/login</u>, enter your username and password, then press "Login"

| Login                               |                               |
|-------------------------------------|-------------------------------|
| Username                            |                               |
|                                     |                               |
| Password                            |                               |
|                                     | Ø 🔤                           |
| Login                               | Login (go to members<br>area) |
| Create login (affiliated players or | nly) <u>Reset Password</u>    |

#### **Password Reset**

You can also use this screen to reset your password by clicking on the "Reset Password" link in the bottom righthand corner of the screen. This will prompt you for your email address. Enter your email address and then press "Request Password Reset".

| Reset Password                                                                                                    |
|----------------------------------------------------------------------------------------------------|
| Enter your username below. If we find your username in the system you will receive an email sent to the address associated with your account |
| Username                                                                                                    |
|                                                                                                    |
| Request Password Reset                                                                                                    |

When you press "Request Password Reset", the dialogue box will change and will look like this:

| Reset   | Password                                                                 |
|---------|--------------------------------------------------------------------------|
|         |                                                                          |
| •       | Password request sent. Please check your email for further instructions. |
| Usernar | ne                                                                       |
|         |                                                                          |
|         |                                                                          |
|         | Request Password Reset                                                   |

You will receive an email with a link (indicated below) that you need to follow to reset your password which will look like this:

| Bowls Surrey Account Reset 🤉 🔤                                                                                    |
|----------------------------------------------------------------------------------------------------|
| Bowls Surrey <auto@automated.bowlssurrey.co.uk><br/>to me ▼</auto@automated.bowlssurrey.co.uk>                    |
| Dear Demo                                                                                                    |
| A request has been made to reset your password for the Bowls Surrey online system.                                |
| Click the following link and enter your username as listed below. You will then be asked to enter a new password. |
| username: DemoDummy                                                                                               |
| Click to reset                                                                                                    |
| Bowls Surrey Online                                                                                               |
| Please do not reply to this email, this email address is not monitored                                            |

Click the link and it will take you to a page that looks like this:

| Reset Password                                                                                                    |
|----------------------------------------------------------------------------------------------------|
|                                                                                                    |
| Please enter your username and enter a new password.<br>The password must contain at least 1 lower case letter,<br>1 upper case letter, 1 number and be at least 8<br>characters in length. |
| Username                                                                                                    |
|                                                                                                    |
| New Password                                                                                                    |
|                                                                                                    |
|                                                                                                    |
| Reset                                                                                                    |

Enter your email address in the "Username" field and you new password in the "New Password" field. Take note of the minimum password requirements in the paragraph above the "Username" field. Press "Reset" to complete the reset of your password. If desired, save the new password in your device's password manager (Something like "Save Password" may pop up when the change is detected on your device.

#### Once logged in successfully

Once logged in to the system you should see a screen something like this:

| n Booking Competitions Match | nes My Details 🛓 website logout     |
|------------------------------|-------------------------------------|
| 😤 My Club                    | Welcome back to Bowls Surrey online |
| Mytchett BC view             | Competitions Matches                |
| Applications                 |                                     |
| County                       | <u>Upcoming Competitions</u>        |
| Applied 0<br>Selected 0      | Competition Round Opponent          |
| Confirmed 0                  | No upcoming matches                 |
| Mytchett BC                  | view all                            |
| Applied 0                    |                                     |
| Selected 0                   |                                     |
|                              |                                     |
|                              |                                     |
|                              |                                     |
|                              |                                     |
|                              |                                     |
|                              |                                     |
|                              |                                     |

For those with mobile devices, the menu bar at the top ...

| ✿ Booking Competitions Matches | Лy Details                                                     | 💄 website | logout |
|--------------------------------|----------------------------------------------------------------|-----------|--------|
| will be replaced by ellipses   |                                                                |           |        |
|                                | Competitions Competitions Matches No upcoming matches view all |           |        |
|                                | X My Club                                                      |           |        |
|                                | Mytchett BC view                                               |           |        |
|                                | Applications                                                   |           |        |
|                                | County                                                         |           |        |
|                                | Status Applied                                                 |           |        |
|                                | Status Selected                                                |           |        |

.. The same options will be available when you click on these ellipses as would appear on a computer/laptop screen. *In this guide the menu bar will be used to demonstrate the various functions!* 

On either a computer/laptop or mobile device, select the "Mytchett BC"->"**View**" button beneath the "My Club" section

| ✿ Booking Competitions Match |                            |            |          | 💄 website logout |
|------------------------------|----------------------------|------------|----------|------------------|
| L My Club                    | Welcome back to Bowls Surr | ey online  |          |                  |
| Mytchett BC                  | Competitions Matches       | ]          |          |                  |
| County                       | <u>Upcoming Competiti</u>  | <u>ons</u> |          |                  |
| Applied 0                    | Competition                | Round      | Opponent |                  |
| Selected 0<br>Confirmed 0    | No upcoming matches        |            |          |                  |
| Mytchett BC                  |                            |            |          | view all         |
| Applied 0                    |                            |            |          |                  |
| Selected 0<br>Confirmed 0    |                            |            |          |                  |
|                              |                            |            |          |                  |
|                              |                            |            |          |                  |
|                              |                            |            |          |                  |
|                              |                            |            |          |                  |
|                              |                            |            |          |                  |
|                              |                            |            |          |                  |

This will now show the Home screen for the Mytchett Bowls Club. A list of all members and their phone/email address will be visible to be used if a member needs to contact another member, for example to arrange a game. Please be aware of GDPR rules when using the information contained here. If a member's phone/email is not visible it means that member has privacy enabled on their details. If a member is happy for other members to view their details, they can click on the "My Details" option in the menu bar, then the "Privacy" tab. Three switches are then visible to control what information is visible in the member's directory. Selecting those switches will enable that field to be displayed to other members in the member's directory.

| A Booking Competitions Match | es Wy Details  | )      |                        |                              | 💄 web               | site logout |
|------------------------------|----------------|--------|------------------------|------------------------------|---------------------|-------------|
| <ol> <li>Player</li> </ol>   | Player Ad      | dress  | Dietary Options        | Emergency Contact            | Health Issues       | Privacy     |
| Bowling                      | If your club's | player | information is availal | ole to view, share the follo | owing with other me | embers:     |
| Account                      |                |        |                        |                              |                     |             |
|                              |                |        |                        |                              |                     |             |
|                              |                |        |                        |                              |                     |             |
|                              |                | U      | pdate                  |                              |                     |             |
|                              |                |        |                        |                              |                     |             |
|                              |                |        |                        |                              |                     |             |
|                              |                |        |                        |                              |                     |             |
|                              |                |        |                        |                              |                     |             |
|                              |                |        |                        |                              |                     |             |

Any changes come into effect when the "Update" button is pressed.

#### **Rink Calendar**

Clicking the "Booking" menu option will take you into the "Rink Calendar" page:

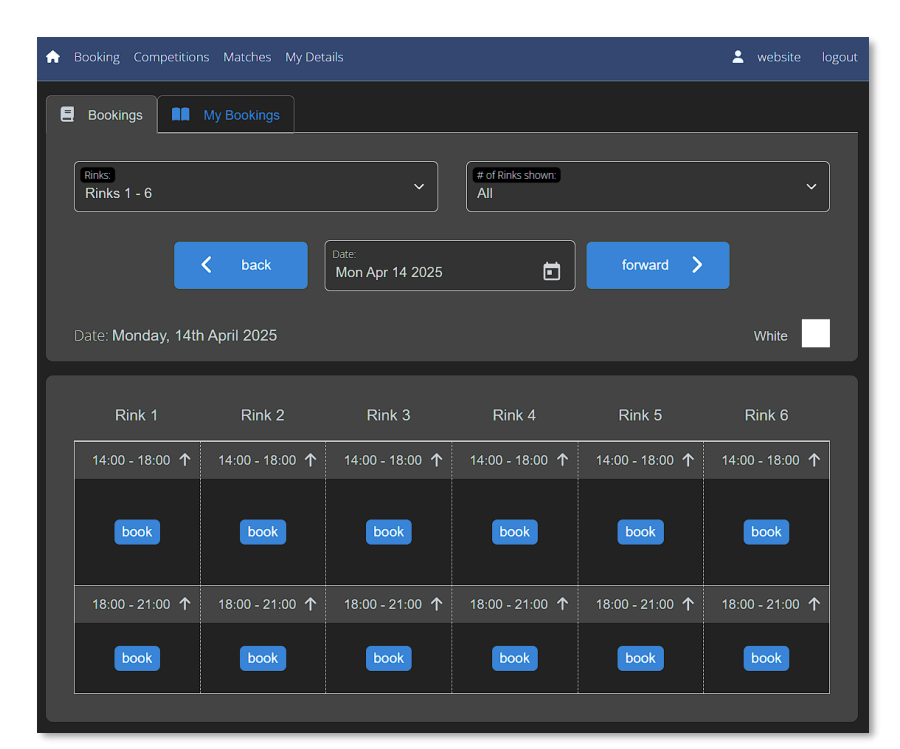

From here you can browse rink availability using the "< back" and "forward >" buttons to move through the calendar like you would by turning a page in a paper diary. You can click the calendar symbol in the

Date: Mon Apr 14 2025 date box to bring up a calendar for moving to a specific date

Rink orientation is shown on the calendar too ...

| A |                       |                 |                          |                          |                 | 💄 website l     |   |
|---|-----------------------|-----------------|--------------------------|--------------------------|-----------------|-----------------|---|
| 8 | Bookings              | My Bookings     |                          |                          |                 |                 |   |
|   | Rinks:<br>Rinks 1 - 6 |                 |                          | # of Rinks shown:<br>All |                 |                 | ] |
|   |                       | <b>く</b> back   | Date:<br>Mon Apr 14 2025 |                          | forward 📏       |                 |   |
|   | Date: Monday, 14tl    | n April 2025    |                          |                          |                 | White           |   |
|   | Rink 1                | Rink 2          | Rink 3                   | Rink 4                   | Rink 5          | Rink 6          |   |
|   | 14:00 - 18:00 个       | 14:00 - 18:00 个 | 14:00 - 18:00 个          | 14:00 - 18:00 个          | 14:00 - 18:00 个 | 14:00 - 18:00 个 |   |
|   | book                  | book            | book                     | book                     | book            | book            |   |
|   | 18:00 - 21:00 个       | 18:00 - 21:00 🕇 | 18:00 - 21:00 🕇          | 18:00 - 21:00 🕇          | 18:00 - 21:00 个 | 18:00 - 21:00 🕇 |   |
|   | book                  | book            | book                     | book                     | book            | book            |   |
|   |                       |                 |                          |                          |                 |                 |   |

The orientation of the rink is shown for the selected date and the rink colour. In the example above, the rink colour is on the "White" markers and the orientation is away from the clubhouse (Clubhouse to Tennis Courts)

For another day it might look like:

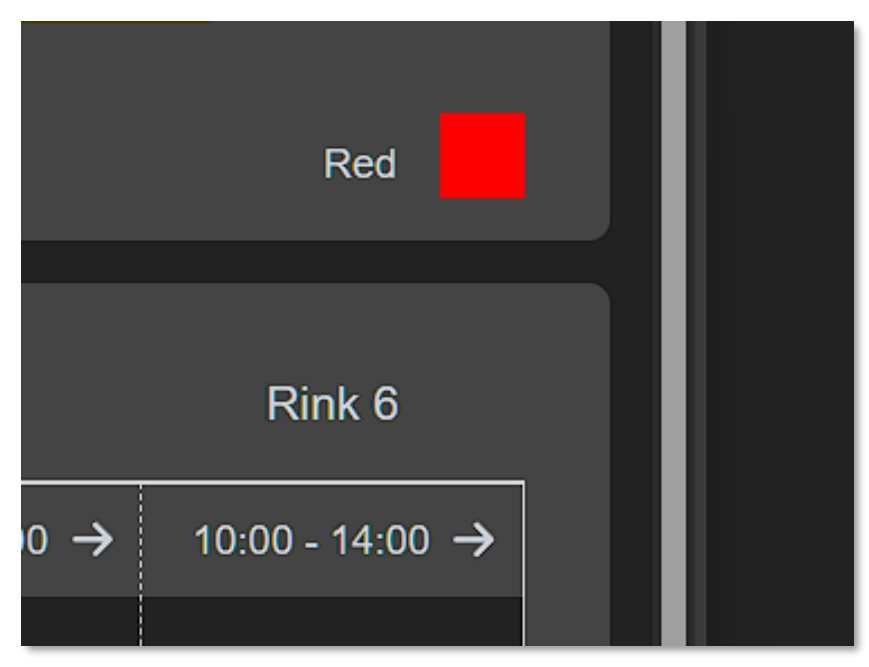

Showing the rink is now on the "Red" markers and the orientation is across the clubhouse (Car Park to Houses)

#### **Booking A Rink**

Booking a rink is performed by simply choosing a date and a rink that is available that you wish to book and then clicking the "book" button:

| 🏫 Booking         | Competition | s Matches My Det | ails                     |                          |                 | 💄 website                | logout |
|-------------------|-------------|------------------|--------------------------|--------------------------|-----------------|--------------------------|--------|
| E Booking         | s           | My Bookings      |                          |                          |                 |                          |        |
| Rinks:<br>Rinks 1 | - 6         |                  |                          | # of Rinks shown:<br>All |                 |                          |        |
|                   |             | <b>〈</b> back    | Date:<br>Fri Apr 18 2025 |                          | forward 💙       |                          |        |
| Date: Frid        | lay, 18th A | April 2025       |                          |                          |                 | White                    |        |
| Rir               | ık 1        | Rink 2           | Rink 3                   | Rink 4                   | Rink 5          | Rink 6                   |        |
| 14:00 -           | 18:00 →     | 14:00 - 18:00 →  | 14:00 - 18:00 →          | 14:00 - 18:00 →          | 14:00 - 18:00 → | 14:00 - 18:00 <b>-</b> ) | •      |
| ba                | ok          | book             | book                     | book                     | book            | book                     |        |
| 18:00 -           | 21:00 →     | 18:00 - 21:00 →  | 18:00 - 21:00 →          | 18:00 - 21:00 →          | 18:00 - 21:00 → | 18:00 - 21:00 <b>-</b> > | •      |
| b                 | ok          | book             | book                     | book                     | book            | book                     |        |
|                   |             |                  |                          |                          |                 |                          |        |

 Boking Competition Matches My Deals

 Boking Competition Matches My Deals

 Boking My Bookings

The dialogue will change prompting for details of the booking:

Enter the booking details, for example:

| Rinks<br>Rinks 1 - 6                                                               | V Et of Rinks shown:                                                                                  |
|------------------------------------------------------------------------------------|----------------------------------------------------------------------------------------------------|
| Book Rink                                                                          |                                                                                                    |
| Date: Friday, 18th April Bookingtype<br>Internal Comp                              | White White                                                                                           |
| Rink 1<br>14:00 - 18:00 → 14<br>Rink 1<br>Description.<br>Provisional - Men's Sing | Rink 6                                                                                                |
| book                                                                               | ~                                                                                                    |
| 18:00 - 21:00 → 18<br>book                                                         | cancel         Book         ■         18:00 - 21:00 →           book         ■         book         ■ |

In the "Booking Type" field you would ordinarily select "Internal Comp" when booking a Club Competition game.

If the rink booking is "Provisional" please indicate that in the "Description" field as well as details about what the game is. The example above show that the game is provisionally booked for a Club Competition and is a Men's Singles game. Ignore the "Sessions" dropdown unless you wish to extend the booking slot from one slot to two slots making the game booking duration 7 hours!!

Press the "Book" button to book the rink slot. The page will update and look something like this:

| E Bookings               | Bookings                         |                               |                 |                 |
|--------------------------|----------------------------------|-------------------------------|-----------------|-----------------|
| Rinks:<br>Rinks 1 - 6    | ~                                | # of Rinks shown:<br>All      |                 |                 |
| <                        | back Date:<br>Fri Apr 18 202     | 5                             | forward 💙       |                 |
| Date: Friday, 18th April | 2025                             |                               |                 | White           |
| Rink 1                   | Rink 2 Rink 3                    | Rink 4                        | Rink 5          | Rink 6          |
| 14:00 - 18:00 → 14:0     | 00 - 18:00 → 14:00 - 18:00 →     | 14:00 - 18:00 →<br>Demo Dummy | 14:00 - 18:00 → | 14:00 - 18:00 → |
|                          |                                  |                               |                 |                 |
| Rinks:<br>Rinks 1 - 6    |                                  | # of Rinks shown:<br>All      |                 |                 |
|                          | Pook Bink                        |                               |                 |                 |
|                          | Booking type:                    | _                             |                 | White           |
|                          | Description:                     |                               |                 |                 |
|                          | Provisional - Men's Single       |                               | →               |                 |
|                          | Sessions (Ends at):<br>1 (18:00) |                               |                 |                 |
|                          | miremove                         | cancel Updat                  | • ■ →           |                 |
|                          | book                             | book                          | book            |                 |
|                          |                                  |                               |                 |                 |

You can edit or delete the booking by clicking on the icon in the booked rink

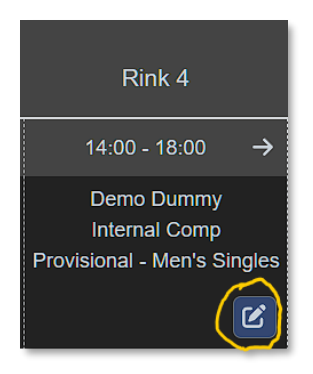

Which will present the "Remove" and "Update" options for the booking:

To update, simply make the changes to the booking (for example removing "Provisional" if the game has been agreed) and then click the "Update" button. To remove the booking and delete it from the Calendar, press the "Remove" button.

Note: You can only delete your own bookings. Bookings created by other members are visible but not updateable by anyone except the owner (and Admin users!)

| • |                       |                        | Details                                                |                                                               |                        | 💄 website l    |   |
|---|-----------------------|------------------------|--------------------------------------------------------|---------------------------------------------------------------|------------------------|----------------|---|
|   | Bookings              | My Bookings            |                                                        |                                                               |                        |                |   |
|   | Rinks:<br>Rinks 1 - 6 |                        |                                                        | # of Rinks shown:<br>All                                      |                        |                | ] |
|   |                       | <b>〈</b> back          | Date:<br>Fri Apr 18 2025                               |                                                               | forward 💙              |                |   |
|   | Date: Friday, 18th    | ı April 2025           |                                                        |                                                               |                        | White          |   |
|   | Rink 1                | Rink 2                 | Rink 3                                                 | Rink 4                                                        | Rink 5                 | Rink 6         |   |
|   | 14:00 - 18:00 →       | 14:00 - 18:00 <b>→</b> | 14:00 - 18:00 →                                        | 14:00 - 18:00 →                                               | 14:00 - 18:00→         | 14:00 - 18:00→ |   |
|   | book                  | book                   | book                                                   | Demo Dummy<br>Internal Comp<br>Provisional - Men's<br>Singles | book                   | book           |   |
|   | 18:00 - 21:00 →       | 18:00 - 21:00 →        | 18:00 - 21:00 →                                        | 18:00 - 21:00 →                                               | 18:00 - 21:00 <b>→</b> | 18:00 - 21:00→ |   |
|   | book                  | book                   | Phil Hamer<br>County Comp<br>Men's Unbadged<br>Singles | book                                                          | book                   | book           |   |

The above show another game booked on the same day but the option to amend is not available as the booking owner is another member!

If you click on the "My Bookings" tab you will see a list of all of the rinks that you have booked:

| ♠ Booking Comp |             |        |      | 💄 website logout |
|----------------|-------------|--------|------|------------------|
| Bookings       | My Bookings |        |      |                  |
|                |             |        |      |                  |
| Туре           | Starting    | Ending | Rink |                  |
| Internal Comp  | 14:00       | 18:00  |      | cancel           |
|                |             |        |      |                  |

You can also delete your booking here by selecting the "cancel" button next to the game you wish to delete.

#### Applying for matches

Games are "Published" by the selection committee each week with a rolling 4 to 6 weeks' notice of upcoming games. Games that are "Published" are available to be applied for by members. Published games are notified to all eligible members by email once they are available to be applied for. An email like the image below will be sent out as and when games are published. Please note that there may be one or more games published, and they will all be notified in the same email:

| Bowls Surrey <auto@automated.bowlssurrey.co.uk></auto@automated.bowlssurrey.co.uk>                                   |
|----------------------------------------------------------------------------------------------------|
| to me 👻                                                                                                    |
| Dear Phil,                                                                                                    |
|                                                                                                    |
|                                                                                                    |
| This is a note to let you know the following matches have been published for which you are invited to apply to play: |
| Mytchett Mixed - KnapA v Knaphill BC at 14:30 on 08/05/2025 at Knaphill BC                                           |
| Mytchett Mixed - KnapB v Burpham BC at 14:30 on 08/05/2025 at Mytchett B.C.                                          |
| Mytchett Mixed - Frend v Elstead RBL at 14.30 on 10/05/2025 at Elstead RBL                                           |
| Mytchett Mixed - Frend v Woking Park BC at 14.30 on 11/05/2025 at Kingfield Road                                     |
| If you wish to apply, for any of these matches please log on the County Bowls system at: https://www.scbamatch.co.uk |
| All applications must be made by: 30/04/2025                                                                         |
|                                                                                                    |
| Mytchett BC                                                                                                    |

To view these games in the system, log in to the Match system first. You should see a page like this:

| ♠ Booking Competitions Matches My D                                                           | tails                                                                                                    |            | 💄 website logout |
|-----------------------------------------------------------------------------------------------|----------------------------------------------------------------------------------------------------|------------|------------------|
| A My Club<br>Mytchett BC<br>County<br>Applications<br>County<br>Applied<br>0<br>Selected<br>0 | Welcome back to Bowls Surrey online Competitions Upcoming Competitions Competition Round No upcoming matches | d Opponent |                  |
| Mytchett BC<br>Applied 0<br>Selected 1<br>Confirmed 0                                         |                                                                                                    |            |                  |

Click on the "View" button next to "My Club" -> "Mytchett BC" shown above. You need to click this whenever you log on as the default page is to show the Club **AND** County view of game applications (remember that this was originally developed as a Country System!).

#### Clicking the "View" button will take you into our clubs "Club Management" functions.

You should now see a screen like this:

| n Booking Competitions Matches My D |                         |                               |              |         |          | 💄 website logout             |  |  |  |
|-------------------------------------|-------------------------|-------------------------------|--------------|---------|----------|------------------------------|--|--|--|
| Constitution                        | Mytchett BC             |                               |              |         |          |                              |  |  |  |
|                                     |                         |                               |              |         |          |                              |  |  |  |
|                                     | Club:<br>Mytchett BC    |                               |              |         | website: | nytchettbowls.org            |  |  |  |
|                                     | BE Club Number<br>30373 | BE Cub Number<br>30373 Area 4 |              |         |          |                              |  |  |  |
|                                     |                         |                               |              |         |          |                              |  |  |  |
|                                     |                         |                               |              |         |          |                              |  |  |  |
|                                     |                         |                               | Phone        | Mobile  |          |                              |  |  |  |
|                                     | Ivan                    | Albrighton                    |              | 07834 5 | 21583    | ialbrighton@hotmail.co.uk    |  |  |  |
|                                     | Bob                     | Allen                         | 01276 65620  | 07836 7 | 65814    | bob.allenrd@icloud.com       |  |  |  |
|                                     | Russell                 | Andrews                       |              |         |          |                              |  |  |  |
|                                     | Derek                   | Atkinson                      |              |         |          | derek@forays.co.uk           |  |  |  |
|                                     |                         | Badcoe                        | 01252 449679 | 07557 6 | 49476    | john.badcoe@outlook.com      |  |  |  |
|                                     |                         | Bartlett                      | 01276 506867 |         | 66194    | don.bartlett@ntiworld.com    |  |  |  |
|                                     | Marilyn                 | Benger                        |              |         |          |                              |  |  |  |
|                                     |                         | Bennett                       |              |         |          | bridgetbennett1949@gmail.com |  |  |  |

Click on the "Matches" link shown above and select the option "My Matches":

| Research Booking Competitions Matches My Det | ails                    |            |              |          |                   |                              | 💄 website |  |
|----------------------------------------------|-------------------------|------------|--------------|----------|-------------------|------------------------------|-----------|--|
| Constitution View all matches                | shett BC                |            |              |          |                   |                              |           |  |
|                                              |                         |            |              |          |                   |                              |           |  |
|                                              | Club:<br>Mytchett BC    |            |              |          | Website:<br>www.n | nytchettbowls.org            |           |  |
|                                              | BE Club Number<br>30373 |            |              |          | Area<br>Area 4    |                              |           |  |
|                                              |                         |            |              |          |                   |                              |           |  |
|                                              |                         |            |              |          |                   |                              |           |  |
|                                              |                         |            | Phone        | Mobile   |                   |                              |           |  |
|                                              | Ivan                    | Albrighton |              | 07834 52 | 21583             | ialbrighton@hotmail.co.uk    |           |  |
|                                              | Bob                     | Allen      | 01276 65620  | 07836 76 | 65814             | bob.allenrd@icloud.com       |           |  |
|                                              | Russell                 | Andrews    |              |          |                   |                              |           |  |
|                                              | Derek                   | Atkinson   |              | 07831 55 | 57091             | derek@forays.co.uk           |           |  |
|                                              |                         | Badcoe     | 01252 449679 | 07557 64 | 49476             | john.badcoe@outlook.com      |           |  |
|                                              | Donald                  | Bartlett   | 01276 506867 | 07913 06 | 66194             | don.bartlett@ntlworld.com    |           |  |
|                                              | Marilyn                 | Benger     |              |          |                   |                              |           |  |
|                                              | Bridget                 | Bennett    | 01276 508826 | 07792 79 | 93071             | bridgetbennett1949@gmail.com |           |  |

You should then see a list of Available Matches that you can Apply for:

|                 |                            |        |                             |   |                  | 💄 website  |  |
|-----------------|----------------------------|--------|-----------------------------|---|------------------|------------|--|
| Apply 12        | allable Matches Confirm Ch | noices |                             |   |                  |            |  |
| Confirm         | Order By:<br>Match Code    |        |                             |   |                  |            |  |
| Withdrawn       |                            | Code   | Opponents                   |   |                  | Apply By   |  |
| My Applications | ] Mytchett Mixed           | Frend  | Mytchett BC                 | н | 26/04/2025 14:00 | 16/04/2025 |  |
| My Matches      | ] Mytchett Mixed           |        | Stoke Park BC               |   | 27/04/2025 14:30 |            |  |
| Œ               | ] Mytchett Mixed           | KnapA  | Westfield BC                |   |                  | 16/04/2025 |  |
|                 | ] Mytchett Mixed           | KnapB  | Stoke Park BC               |   |                  |            |  |
| Œ               | ] Mytchett Mixed           |        | Basingstoke Town BC         |   |                  |            |  |
| Œ               | ] Mytchett Mixed           |        | Great Hollands BC           |   |                  |            |  |
| Œ               | ] Mytchett Mixed           |        | Puttenham and Wanborough BC |   | 05/05/2025 14:30 |            |  |
| Œ               | ) Mytchett Mixed           | KnapB  | Burpham BC                  |   | 08/05/2025 14:30 | 30/04/2025 |  |
| Œ               | ] Mytchett Mixed           | KnapA  | Knaphill BC                 |   | 08/05/2025 14:30 | 30/04/2025 |  |
| Œ               | ] Mytchett Mixed           |        | Elstead RBL                 |   |                  |            |  |
| Œ               | ) Mytchett West Surrey Men | WSL M  | Woodbridge Hill BC          |   |                  | 30/04/2025 |  |
| Œ               | ] Mytchett Mixed           |        | Woking Park BC              |   | 11/05/2025 14:30 | 30/04/2025 |  |
|                 |                            |        |                             |   |                  |            |  |

You can select one or more matches that you would like to apply for by clicking the checkbox next to the match (mobile users will need to press the "Apply" button – it does the same thing!)

Selecting these games DOES NOT send the application to the system at this point.

|         | Availa |                          |       |                             |                  |            |   |
|---------|--------|--------------------------|-------|-----------------------------|------------------|------------|---|
| oply 12 |        |                          |       |                             |                  |            |   |
|         |        |                          |       |                             |                  |            |   |
|         |        | fatch Code               |       |                             |                  |            |   |
|         |        | Squad                    | Code  | Opponents                   |                  | Apply By   |   |
|         | •      | Mytchett Mixed           | Frend | Mytchett BC                 | 26/04/2025 14:00 | 16/04/2025 | C |
|         | •      | Mytchett Mixed           |       | Stoke Park BC               | 27/04/2025 14:30 | 16/04/2025 | C |
|         | Ð      | Mytchett Mixed           | KnapA | Westfield BC                | 01/05/2025 14:30 | 16/04/2025 | L |
|         | Ð      | Mytchett Mixed           | KnapB | Stoke Park BC               |                  | 16/04/2025 | Г |
|         | Ð      | Mytchett Mixed           |       | Basingstoke Town BC         |                  | 16/04/2025 | C |
|         | Ð      | Mytchett Mixed           | Frend | Great Hollands BC           | 04/05/2025 14:30 | 16/04/2025 |   |
|         | •      | Mytchett Mixed           |       | Puttenham and Wanborough BC | 05/05/2025 14:30 | 16/04/2025 | C |
|         | Ð      | Mytchett Mixed           | KnapB | Burpham BC                  | 08/05/2025 14:30 | 30/04/2025 | L |
|         | Ð      | Mytchett Mixed           | KnapA | Knaphill BC                 | 08/05/2025 14:30 | 30/04/2025 | C |
|         | Ð      | Mytchett Mixed           | Frend | Elstead RBL                 |                  | 30/04/2025 |   |
|         | Ð      | Mytchett West Surrey Men | WSL M | Woodbridge Hill BC          | 10/05/2025 14.30 | 30/04/2025 |   |
|         | Ð      | Mytchett Mixed           | Frend | Woking Park BC              | 11/05/2025 14.30 | 30/04/2025 | C |

.. when you've made your selection(s), press the "Submit" button – this will prompt you to confirm your choices. If you want to make any changes before you confirm, you can go back to the "Available Matches" tab and make changes there. Once you have clicked the "Submit" button and are happy with the applications you have made, press the "Confirm Applications" button.

This will submit your applications to the Match system.

| ☆ Booking Competitions Matches My D | etails                       |       |                    |   |                  | 💄 website     | logout |
|-------------------------------------|------------------------------|-------|--------------------|---|------------------|---------------|--------|
| Anniv                               | Available Matches Confirm Ch | pices |                    |   |                  |               |        |
| Confirm                             | Squad                        | Code  | Opponents          |   |                  | Apply By      |        |
|                                     | Mytchett Mixed               | Frend | Great Hollands BC  | н | 04/05/2025 14:30 | 16/04/2025    |        |
|                                     | Mytchett West Surrey Men     | WSL M | Woodbridge Hill BC |   | 10/05/2025 14.30 | 30/04/2025    |        |
|                                     | Mytchett Mixed               | Frend | Elstead RBL        |   | 10/05/2025 14.30 | 30/04/2025    |        |
|                                     |                              |       |                    |   | Confirm          | Applications  |        |
| My Matches                          |                              |       |                    |   |                  | , ppiloutions |        |
|                                     |                              |       |                    |   |                  |               |        |
|                                     |                              |       |                    |   |                  |               |        |
|                                     |                              |       |                    |   |                  |               |        |
|                                     |                              |       |                    |   |                  |               |        |
|                                     |                              |       |                    |   |                  |               |        |
|                                     |                              |       |                    |   |                  |               |        |
|                                     |                              |       |                    |   |                  |               |        |
|                                     |                              |       |                    |   |                  |               |        |
|                                     |                              |       |                    |   |                  |               |        |
|                                     |                              |       |                    |   |                  |               |        |
|                                     |                              |       |                    |   |                  |               |        |
|                                     |                              |       |                    |   |                  |               |        |

You will now see the games appear under the "My Applications" tab:

| • |            |   |   |                          |       |                    |            | <b>±</b> ) | vebsite logout |
|---|------------|---|---|--------------------------|-------|--------------------|------------|------------|----------------|
|   |            | 9 |   |                          | Code  | Opponents          |            |            |                |
|   |            | 1 | Ð | Mytchett Mixed           | Frend | Great Hollands BC  | 04/05/2025 | APPLIED    | withdraw       |
|   |            |   |   | Mytchett Mixed           |       | Elstead RBL        |            | APPLIED    | withdraw       |
|   |            |   |   | Mytchett West Surrey Men | WSL M | Woodbridge Hill BC |            | APPLIED    | withdraw       |
|   |            | 3 |   |                          |       |                    |            |            |                |
|   | My Matches |   |   |                          |       |                    |            |            |                |
|   |            |   |   |                          |       |                    |            |            |                |
|   |            |   |   |                          |       |                    |            |            |                |
|   |            |   |   |                          |       |                    |            |            |                |
|   |            |   |   |                          |       |                    |            |            |                |
|   |            |   |   |                          |       |                    |            |            |                |
|   |            |   |   |                          |       |                    |            |            |                |
|   |            |   |   |                          |       |                    |            |            |                |
|   |            |   |   |                          |       |                    |            |            |                |
|   |            |   |   |                          |       |                    |            |            |                |
|   |            |   |   |                          |       |                    |            |            |                |
|   |            |   |   |                          |       |                    |            |            |                |
|   |            |   |   |                          |       |                    |            |            |                |

At this point, there is nothing else to do until the selection committee makes their selections. If you decide that you can't make a game, click on the "Withdraw" button next to the game you wish to withdraw from. This game will not go back to the list under the "Apply" tab. You can re-apply for the game by going through the process again.

Until selection, your applications will remain in the "My Applications" tab.

#### Confirming match availability

Once the selection committee has made their selection for matches and, assuming you have been selected, a number will appear next to the "Confirm" tab corresponding to the number of games that you have been selected for and have yet to confirm availability for:

| A Booking Competitions Matches My Deta |                             |        |                             |                  | 💄 website logout |
|----------------------------------------|-----------------------------|--------|-----------------------------|------------------|------------------|
| Apply 12                               | Available Matches Confirm C | holces |                             |                  |                  |
| Confirm                                | Order By:<br>Match Code     |        |                             |                  |                  |
| Villorawo                              | Squad                       | Code   | Opponents                   | Date             | Apply By         |
| My Applications                        | Mytchett Mixed              | Frend  | Mytchett BC                 | 26/04/2025 14:00 | 16/04/2025       |
| My Matches                             | Mytchett Mixed              | Frend  | Stoke Park BC               | 27/04/2025 14:30 | 16/04/2025       |
|                                        | Mytchett Mixed              | KnapA  | Westfield BC                | 01/05/2025 14:30 | 16/04/2025       |
|                                        | Mytchett Mixed              | КпарВ  | Stoke Park BC               | 01/05/2025 14:30 | 16/04/2025       |
|                                        | Mytchett Mixed              |        | Basingstoke Town BC         | 03/05/2025 14:30 | 16/04/2025       |
|                                        | Mytchett Mixed              | Frend  | Great Hollands BC           | 04/05/2025 14:30 | 16/04/2025       |
|                                        | Mytchett Mixed              |        | Puttenham and Wanborough BC | 05/05/2025 14:30 | 16/04/2025       |
|                                        | Mytchett Mixed              | KnapB  | Burpham BC                  | 08/05/2025 14:30 | 30/04/2025       |
|                                        | Mytchett Mixed              | KnapA  | Knaphill BC                 | 08/05/2025 14:30 | 30/04/2025       |
|                                        | Mytchett Mixed              |        | Elstead RBL                 |                  | 30/04/2025       |
|                                        | Mytchett West Surrey Men    | WSL M  | Woodbridge Hill BC          | 10/05/2025 14.30 | 30/04/2025       |
|                                        | Mytchett Mixed              |        | Woking Park BC              | 11/05/2025 14.30 | 30/04/2025       |
|                                        |                             |        |                             | s                | ubmit            |

Clicking on the "Confirm" tab will show a page like this:

| • | Booking Competitions | Matches My D | etails |                                                                |                          |                                                      |                  |                                                        |                                               | 💄 website                       | logout       |
|---|----------------------|--------------|--------|----------------------------------------------------------------|--------------------------|------------------------------------------------------|------------------|--------------------------------------------------------|-----------------------------------------------|---------------------------------|--------------|
|   | Apply<br>Confirm     | 12           | 6      | You can confirm o<br>accidentally confir<br>reset your choice. | r withdraw<br>med or wit | from matches below. You<br>hdrawn from a match, clic | do no<br>k the g | t have to make a decisio<br>grey '-' button in betweer | on for all matches al<br>n the confirm and wi | once. If you I<br>thdraw button | nave<br>s to |
|   |                      |              |        |                                                                | Code                     | Opponents                                            |                  | Date                                                   |                                               |                                 |              |
|   |                      |              | Ð      | Mytchett Test                                                  | test                     | Banstead Neville BC                                  | н                | 18/04/2025 10:00 am                                    | Confirm                                       | - Withdra                       |              |
| I |                      |              |        |                                                                |                          |                                                      |                  |                                                        | Sub                                           |                                 |              |
|   |                      |              |        |                                                                |                          |                                                      |                  |                                                        |                                               |                                 |              |
|   |                      |              |        |                                                                |                          |                                                      |                  |                                                        |                                               |                                 |              |
|   |                      |              |        |                                                                |                          |                                                      |                  |                                                        |                                               |                                 |              |
|   |                      |              |        |                                                                |                          |                                                      |                  |                                                        |                                               |                                 |              |
|   |                      |              |        |                                                                |                          |                                                      |                  |                                                        |                                               |                                 |              |
|   |                      |              |        |                                                                |                          |                                                      |                  |                                                        |                                               |                                 |              |
|   |                      |              |        |                                                                |                          |                                                      |                  |                                                        |                                               |                                 |              |
| l |                      |              |        |                                                                |                          |                                                      |                  |                                                        |                                               |                                 |              |

Press the "Confirm" button confirm your availability or "Withdraw" if you are no longer available. Another dialogue will pop up asking if there are any visitors accompanying you:

| A | Booking Competitions M | atches My De | tails |            |      |     |                             | 💄 website | logout |
|---|------------------------|--------------|-------|------------|------|-----|-----------------------------|-----------|--------|
|   |                        |              |       |            |      |     |                             |           |        |
|   |                        |              |       |            |      |     |                             |           |        |
|   |                        |              |       |            |      |     | 18/04/2025 10:00 am Confirm | - Withdra | aw     |
|   |                        |              |       |            |      |     |                             |           |        |
|   |                        |              |       | Votos<br>0 | cano | cel |                             |           |        |

Just click on the "OK" button (our club doesn't need to know about visitors!).

| ✿ Booking Competitions Matches My Det | ails |                                                                |                          |                                                         |               |                                                                                       | 💄 website                           | logout           |
|---------------------------------------|------|----------------------------------------------------------------|--------------------------|---------------------------------------------------------|---------------|---------------------------------------------------------------------------------------|-------------------------------------|------------------|
| Apply 12<br>Confirm                   | 3    | You can confirm o<br>accidentally confin<br>reset your choice. | r withdraw<br>med or wit | from matches below. You d<br>hdrawn from a match, click | o nc<br>the i | t have to make a decision for all matche<br>grey '-' button in between the confirm an | s at once. If yo<br>d withdraw butt | u have<br>ons to |
| Withdrawn                             |      | Squad                                                          | Code                     | Opponents                                               |               |                                                                                       |                                     |                  |
| My Applications                       | ŧ    | Mytchett Test                                                  | test                     | Banstead Neville BC                                     | н             | 18/04/2025 10:00 am Confirm                                                           | - Witho                             | Iraw             |
| My Matches                            |      |                                                                |                          |                                                         |               |                                                                                       |                                     |                  |
|                                       |      |                                                                |                          |                                                         |               |                                                                                       |                                     |                  |
|                                       |      |                                                                |                          |                                                         |               |                                                                                       |                                     |                  |
|                                       |      |                                                                |                          |                                                         |               |                                                                                       |                                     |                  |
|                                       |      |                                                                |                          |                                                         |               |                                                                                       |                                     |                  |
|                                       |      |                                                                |                          |                                                         |               |                                                                                       |                                     |                  |
|                                       |      |                                                                |                          |                                                         |               |                                                                                       |                                     |                  |
|                                       |      |                                                                |                          |                                                         |               |                                                                                       |                                     |                  |
|                                       |      |                                                                |                          |                                                         |               |                                                                                       |                                     |                  |

This won't be sent to the system until you then press the "Submit" button after confirming or withdrawing from games. If you have been selected for more than one game, you can select multiple matches (either "Confirm" or "Withdraw") and press the "Submit" button for multiple matches.

If you click "Withdraw" then "Submit", the match will move into your "Withdrawn" tab and will be visible there:

| • | Booking Competitions Matches | My Details |                                                                   |                               |                                                                  |          | 💄 website                                                                                          | logout |
|---|------------------------------|------------|-------------------------------------------------------------------|-------------------------------|------------------------------------------------------------------|----------|----------------------------------------------------------------------------------------------------|--------|
|   | Apply 12<br>Confirm          | 6          | Below is a list of mate<br>you wish to play in. If<br>reinstated. | ches you hav<br>this is unsuc | e withdrawn from. You may rec<br>cessful, you will need to conta | quest to | b be reinstated by clicking 'Reinstate' for the<br>Squad administrator to see if it possible to be | match  |
|   | Withdrawn                    |            | Squad                                                             | Code                          | Opponents                                                        |          | Date                                                                                               | ~      |
|   | My Applications              | •          | ] Mytchett Test                                                   | test                          | Banstead Neville BC                                              |          | 18/04/2025 10:00 am                                                                                | state  |
| I |                              |            |                                                                   |                               |                                                                  |          |                                                                                                    |        |
|   |                              |            |                                                                   |                               |                                                                  |          |                                                                                                    |        |
|   |                              |            |                                                                   |                               |                                                                  |          |                                                                                                    |        |
|   |                              |            |                                                                   |                               |                                                                  |          |                                                                                                    |        |
|   |                              |            |                                                                   |                               |                                                                  |          |                                                                                                    |        |
|   |                              |            |                                                                   |                               |                                                                  |          |                                                                                                    |        |
|   |                              |            |                                                                   |                               |                                                                  |          |                                                                                                    |        |
|   |                              |            |                                                                   |                               |                                                                  |          |                                                                                                    |        |
|   |                              |            |                                                                   |                               |                                                                  |          |                                                                                                    |        |

You can, as it were, withdraw your withdrawal by selecting the "Reinstate" button which will move the game back into the "Confirm" tab. You should then select "Confirm" again to confirm your availability.

| • |                  |   |    |   |                                                                 |                          |                                                         |                   |                                                       |                                             | 💄 website                          | logout        |
|---|------------------|---|----|---|-----------------------------------------------------------------|--------------------------|---------------------------------------------------------|-------------------|-------------------------------------------------------|---------------------------------------------|------------------------------------|---------------|
|   | Apply<br>Confirm |   | 12 | • | You can confirm or<br>accidentally confir<br>reset your choice. | r withdraw<br>med or wit | r from matches below. You<br>thdrawn from a match, clid | i do no<br>ck the | ot have to make a decisi<br>grey '-' button in betwee | on for all matches a<br>n the confirm and v | at once. If you<br>vithdraw buttor | have<br>ns to |
|   | Withdraw         | n |    |   | Squad                                                           | Code                     | Opponents                                               |                   | Date                                                  |                                             |                                    |               |
|   |                  |   |    |   | Mytchett Test                                                   |                          | Banstead Neville BC                                     |                   | 18/04/2025 10:00 am                                   | Confirm                                     | - Withdra                          | aw            |
|   |                  |   |    |   |                                                                 |                          |                                                         |                   |                                                       |                                             |                                    |               |
|   |                  |   |    |   |                                                                 |                          |                                                         |                   |                                                       |                                             |                                    |               |
|   |                  |   |    |   |                                                                 |                          |                                                         |                   |                                                       |                                             |                                    |               |
|   |                  |   |    |   |                                                                 |                          |                                                         |                   |                                                       |                                             |                                    |               |
|   |                  |   |    |   |                                                                 |                          |                                                         |                   |                                                       |                                             |                                    |               |
|   |                  |   |    |   |                                                                 |                          |                                                         |                   |                                                       |                                             |                                    |               |
|   |                  |   |    |   |                                                                 |                          |                                                         |                   |                                                       |                                             |                                    |               |
|   |                  |   |    |   |                                                                 |                          |                                                         |                   |                                                       |                                             |                                    |               |
|   |                  |   |    |   |                                                                 |                          |                                                         |                   |                                                       |                                             |                                    |               |
|   |                  |   |    |   |                                                                 |                          |                                                         |                   |                                                       |                                             |                                    |               |

Once you have confirmed and submitted, the match will move into the "My Matches" tab as you have confirmed availability for the match and therefore your intention to attend. The "My Matches" tab will show a number next to it indicating the number of matches you have confirmed availability for:

| A | Booking Competitions Matches My De | tails |               |              |                     |   |                     | 💄 website | logout |
|---|------------------------------------|-------|---------------|--------------|---------------------|---|---------------------|-----------|--------|
|   | Annly 12                           |       |               | Past Matches | ]                   |   |                     |           |        |
|   | Confirm                            |       |               | Code         | Opponents           |   |                     |           |        |
|   |                                    | Ð     | Mytchett Test | test         | Banstead Neville BC | н | 18/04/2025 10:00 am | det       | ails   |
|   |                                    |       |               |              |                     |   |                     |           |        |
|   | My Applications                    |       |               |              |                     |   |                     |           |        |
|   | My Matches                         |       |               |              |                     |   |                     |           |        |
|   |                                    |       |               |              |                     |   |                     |           |        |
|   |                                    |       |               |              |                     |   |                     |           |        |
|   |                                    |       |               |              |                     |   |                     |           |        |
|   |                                    |       |               |              |                     |   |                     |           |        |
|   |                                    |       |               |              |                     |   |                     |           |        |
|   |                                    |       |               |              |                     |   |                     |           |        |
|   |                                    |       |               |              |                     |   |                     |           |        |
|   |                                    |       |               |              |                     |   |                     |           |        |
|   |                                    |       |               |              |                     |   |                     |           |        |

You can view past matches under the "Past Matches" tab to look at historical games (Note the tab will be empty until you have played at least one match).

You can click on the "details" button next to a game to get more information about the game including selected players and positions.

| • |                 |     |   |               |              |                     |                     | <b>.</b> . |      | logout     |
|---|-----------------|-----|---|---------------|--------------|---------------------|---------------------|------------|------|------------|
| ſ |                 |     |   |               | Past Matches | ]                   |                     |            |      |            |
|   |                 | -11 |   | Squad         | Code         | Opponents           |                     |            |      |            |
|   |                 | -11 | Ð | Mytchett Test | test         | Banstead Neville BC | 18/04/2025 10:00 am |            | deta | <b>s</b> ) |
|   |                 |     |   |               |              |                     |                     |            |      |            |
|   | My Applications |     |   |               |              |                     |                     |            |      |            |
|   |                 |     |   |               |              |                     |                     |            |      |            |
|   |                 |     |   |               |              |                     |                     |            |      |            |
|   |                 |     |   |               |              |                     |                     |            |      |            |
|   |                 |     |   |               |              |                     |                     |            |      |            |
|   |                 |     |   |               |              |                     |                     |            |      |            |
|   |                 |     |   |               |              |                     |                     |            |      |            |
|   |                 |     |   |               |              |                     |                     |            |      |            |
|   |                 |     |   |               |              |                     |                     |            |      |            |
|   |                 |     |   |               |              |                     |                     |            |      |            |
|   |                 |     |   |               |              |                     |                     |            |      |            |

You will see a page like this when you press the "details" button:

| A Booking Competitions Matches My De                      | tails                                                                                                    | 💄 website logout                            |
|-----------------------------------------------------------|----------------------------------------------------------------------------------------------------|---------------------------------------------|
| Booking Competitions Matches MyDe     C back     Withdraw | tails           Match         Players         Visitors         Match Duttes         Coach           Match humber:         9051 | vertisite logout                            |
|                                                           | Club Colours Club Colours Match Time 10:00 am                                                                                  | Math Date<br>18/04/2025<br>Home<br>Aytchett |
|                                                           |                                                                                                    |                                             |

This will show you the match details. Clicking on the "Players" tab will show the other players and their positions in each rink:

| n Booking Competitions Matches My D | etails                                            | 💄 website | logout |
|-------------------------------------|---------------------------------------------------|-----------|--------|
| C back<br>Withdraw                  | Match Carch<br>Rink 1<br>Demo Dummy<br>Phil Hamer |           |        |
|                                     |                                                   |           |        |
|                                     |                                                   |           |        |
|                                     |                                                   |           |        |
|                                     |                                                   |           |        |

#### Withdrawing from matches

You can withdraw from matches at several points throughout the application process. The first place you can withdraw from a game is when you have applied and before selection has been made:

| ٠ |                 |    |   |                          |       |                    |            | *       |        |    |
|---|-----------------|----|---|--------------------------|-------|--------------------|------------|---------|--------|----|
|   |                 | 11 |   | Squad                    | Code  | Opponents          |            |         |        |    |
|   |                 | 1  | € | Mytchett West Surrey Men | WSL M | Woodbridge Hill BC | 10/05/2025 | APPLIED | withdr | aw |
| I |                 |    |   |                          |       |                    |            |         |        |    |
| ( | My Applications | 0  |   |                          |       |                    |            |         |        |    |
|   | My Matches      |    |   |                          |       |                    |            |         |        |    |
|   |                 |    |   |                          |       |                    |            |         |        |    |
|   |                 |    |   |                          |       |                    |            |         |        |    |
|   |                 |    |   |                          |       |                    |            |         |        |    |
|   |                 |    |   |                          |       |                    |            |         |        |    |
|   |                 |    |   |                          |       |                    |            |         |        |    |
|   |                 |    |   |                          |       |                    |            |         |        |    |
|   |                 |    |   |                          |       |                    |            |         |        |    |
|   |                 |    |   |                          |       |                    |            |         |        |    |

Once selection has been made and you have been selected for a match then your application will move to the "Confirm" tab. In there you can choose to withdraw from a game:

| ٠ |                    |                  |                                                            |                           |                                                       |                  |                                                         | 💄 website logout                                                              |
|---|--------------------|------------------|------------------------------------------------------------|---------------------------|-------------------------------------------------------|------------------|---------------------------------------------------------|-------------------------------------------------------------------------------|
|   | Apply 1<br>Confirm | ) Yo<br>ao<br>re | ou can confirm o<br>cidentally confiri<br>set your choice. | r withdraw<br>med or witi | from matches below. You<br>hdrawn from a match, clicł | do no<br>< the g | nt have to make a decisio<br>grey '-' button in between | n for all matches at once. If you have<br>the confirm and withdraw buttons to |
|   | Withdrawn          |                  | Squad                                                      | Code                      | Opponents                                             |                  | Date                                                    | $\frown$                                                                      |
| ľ | My Applications    | Ð                | Mytchett Test                                              | test                      | Banstead Neville BC                                   |                  | 18/04/2025 10:00 am                                     | Confirm - Withdraw                                                            |
|   |                    |                  |                                                            |                           |                                                       |                  |                                                         | Submit                                                                        |
|   |                    |                  |                                                            |                           |                                                       |                  |                                                         |                                                                               |
|   |                    |                  |                                                            |                           |                                                       |                  |                                                         |                                                                               |
|   |                    |                  |                                                            |                           |                                                       |                  |                                                         |                                                                               |
|   |                    |                  |                                                            |                           |                                                       |                  |                                                         |                                                                               |
|   |                    |                  |                                                            |                           |                                                       |                  |                                                         |                                                                               |
|   |                    |                  |                                                            |                           |                                                       |                  |                                                         |                                                                               |
|   |                    |                  |                                                            |                           |                                                       |                  |                                                         |                                                                               |
|   |                    |                  |                                                            |                           |                                                       |                  |                                                         |                                                                               |
|   |                    |                  |                                                            |                           |                                                       |                  |                                                         |                                                                               |

When you withdraw at this stage the match will move to the "Withdrawn" tab. You can reinstate your application by pressing the "Reinstate" button which will move the match back to the "Confirm" tab where you can go and confirm your availability.

| ń |                     |         |                                                                  |                               |                                                              |                    |                                                                          | 💄 websi      |               |
|---|---------------------|---------|------------------------------------------------------------------|-------------------------------|--------------------------------------------------------------|--------------------|--------------------------------------------------------------------------|--------------|---------------|
| ŀ | Apply II<br>Confirm | ()<br>y | elow is a list of matc<br>ou wish to play in. If i<br>einstated. | nes you have<br>his is unsucc | withdrawn from. You may requessful, you will need to contact | uest to<br>t the S | b be reinstated by clicking 'Reins<br>Squad administrator to see if it p | tate' for th | e match<br>ie |
| < | Withdrawn           |         | Squad                                                            | Code                          | Opponents                                                    |                    |                                                                          | ~            |               |
| ľ | My Applications     | Ð       | Mytchett Test                                                    | test                          | Banstead Neville BC                                          | н                  | 18/04/2025 10:00 am                                                      | Re           | instate       |
|   | My Matches          |         |                                                                  |                               |                                                              |                    |                                                                          |              |               |
|   |                     |         |                                                                  |                               |                                                              |                    |                                                                          |              |               |
|   |                     |         |                                                                  |                               |                                                              |                    |                                                                          |              |               |
|   |                     |         |                                                                  |                               |                                                              |                    |                                                                          |              |               |
|   |                     |         |                                                                  |                               |                                                              |                    |                                                                          |              |               |
|   |                     |         |                                                                  |                               |                                                              |                    |                                                                          |              |               |
|   |                     |         |                                                                  |                               |                                                              |                    |                                                                          |              |               |
|   |                     |         |                                                                  |                               |                                                              |                    |                                                                          |              |               |

Once you have confirmed the game it will show up under the "My Matches" tab. If you click on the "details" button you will see the match details and also a "Withdraw" button

| A Booking Competitions Matches My De | tais .                                                                            | e website | logout |
|--------------------------------------|-----------------------------------------------------------------------------------|-----------|--------|
| C back<br>Withdraw                   | Match Players Visitors Match Duties Coach<br>Rink 1<br>Demo Dummy /<br>Phil Hamer |           |        |
|                                      |                                                                                   |           |        |
|                                      |                                                                                   |           |        |
|                                      |                                                                                   |           |        |

At this stage you may still withdraw from the game by selecting the "Withdraw" button:

| A Booking Competitions Matches My De | 💄 website logout                                                          |  |
|--------------------------------------|---------------------------------------------------------------------------|--|
| C back<br>Withdraw                   |                                                                           |  |
|                                      | Withdraw?<br>Are you sure you want to withdraw from this match?<br>No Yes |  |
|                                      |                                                                           |  |

You will be prompted to confirm that you wish to withdraw from the game.

If you confirm, then you will be withdrawn from the game selection. As selection has already taken place you will not see this game as available to be applied for. A phone call to the Captain of the Day will be required should you wish to be considered for the reinstatement.